## Bunifu Go Parent User Guide.

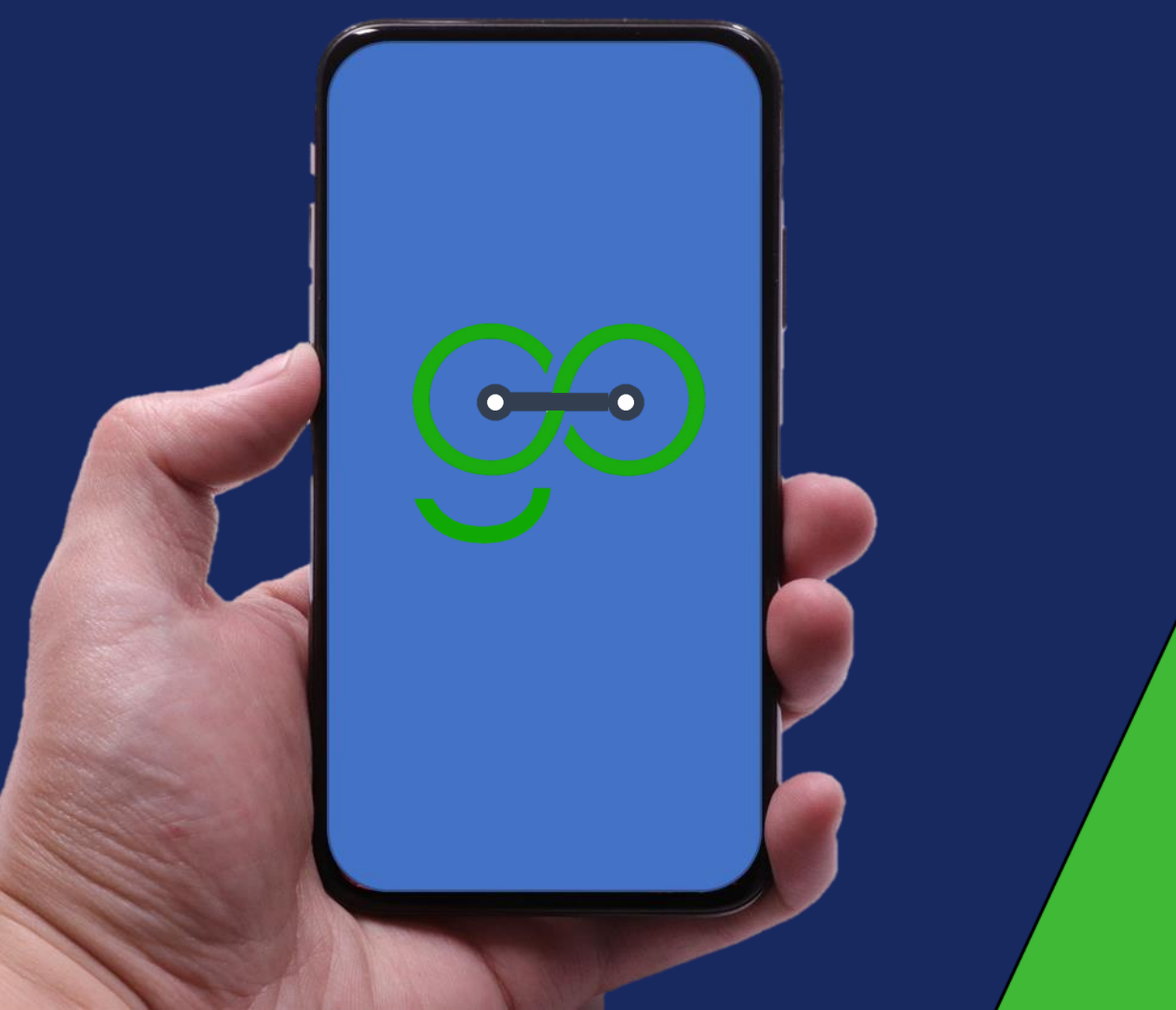

Bunifu Go Parent App Your Child Safety Guaranteed.

Bunifu Go Parent App, Empowering the school to manage transport efficiently and orderly using transport system with **real-time** tracking and **SMS** notifications to parents.

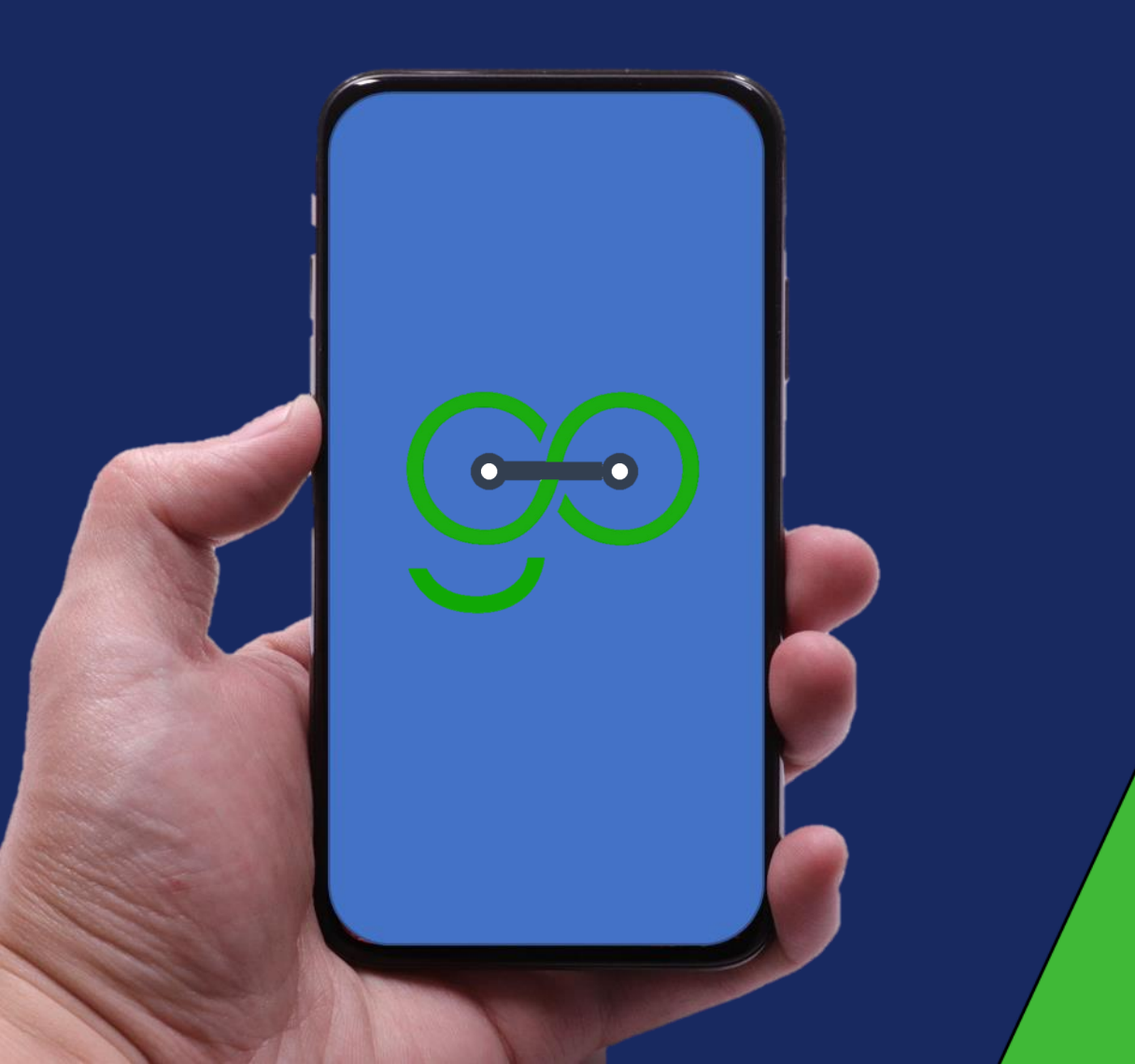

### With Bunifu Go Parent App, you can view:

- Trip to school and back.
- Realtime bus location.
- Student check-in, check-out status.
- Active & completed trips.

### Install Bunifu Go Parent App

To install Bunifu Go parent App, on your android phone,

Go to Google Play Store and search for "Bunifu Go Parent" App

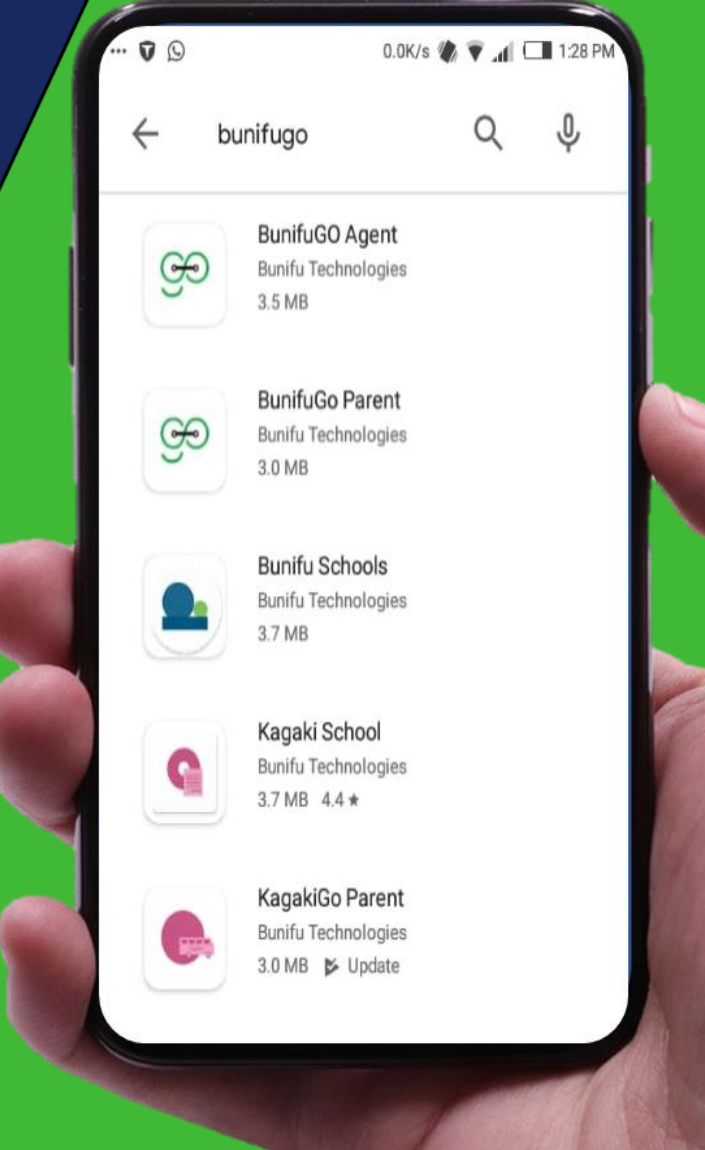

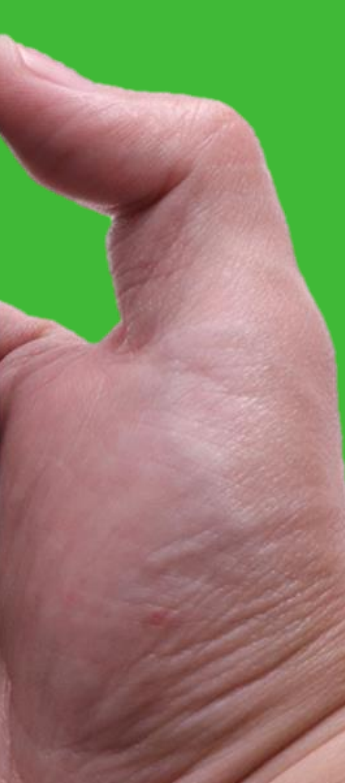

### Launch/Open the App

# After installing, click **Open.**

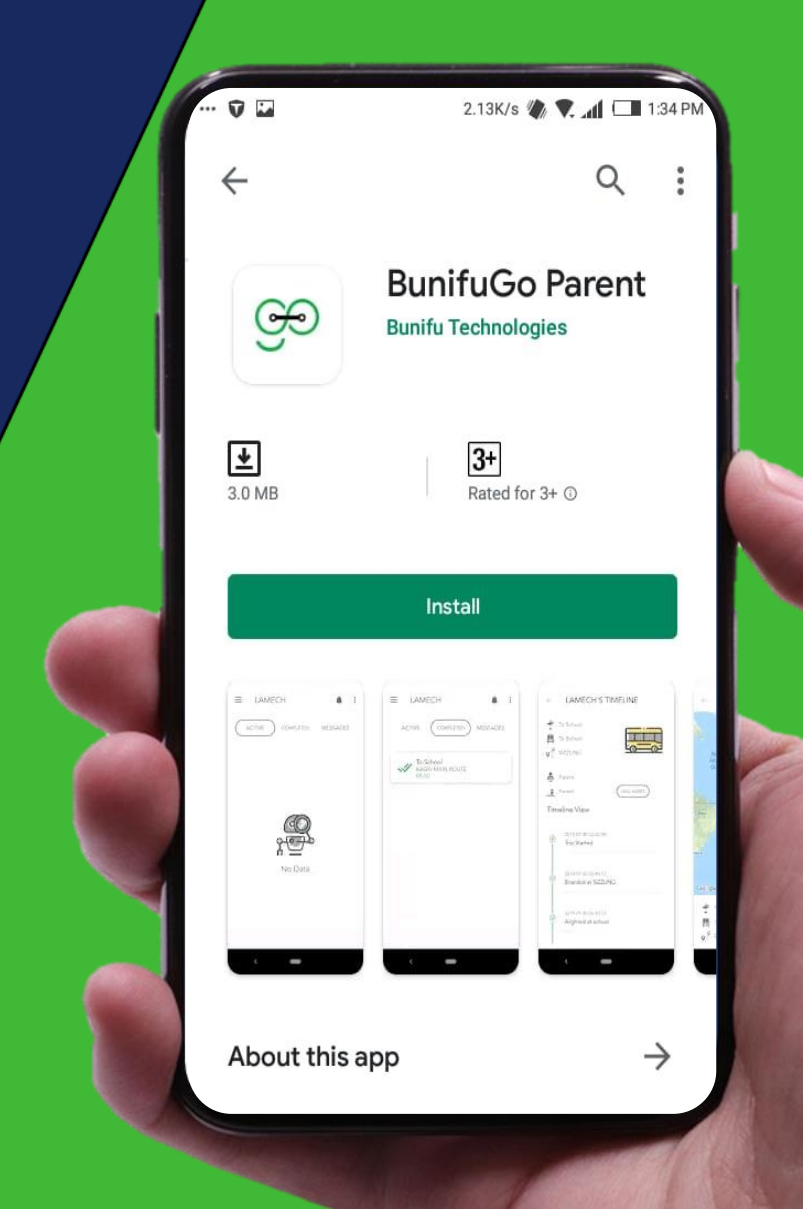

# Login/Sign in

# Enter your **Phone Number** then click **Confirm.**

*Note:* If you have the *Transport App* installed, then, this screen will open directly without asking you to download again from *Google Play Store*.

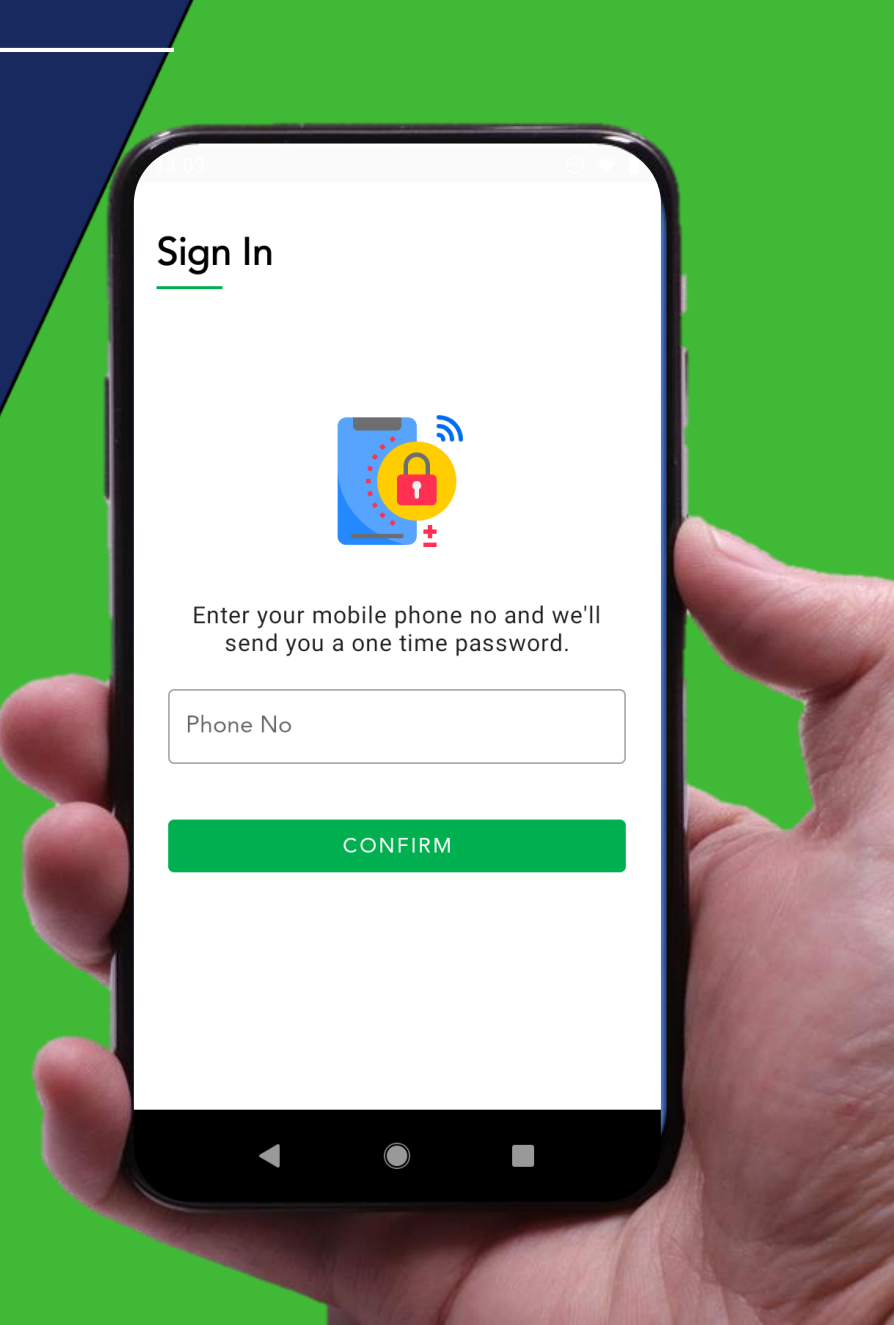

### **Activation Code**

After confirming your phone number. An activation code will be sent to you via SMS.

# Key in the activation code & click **DONE**.

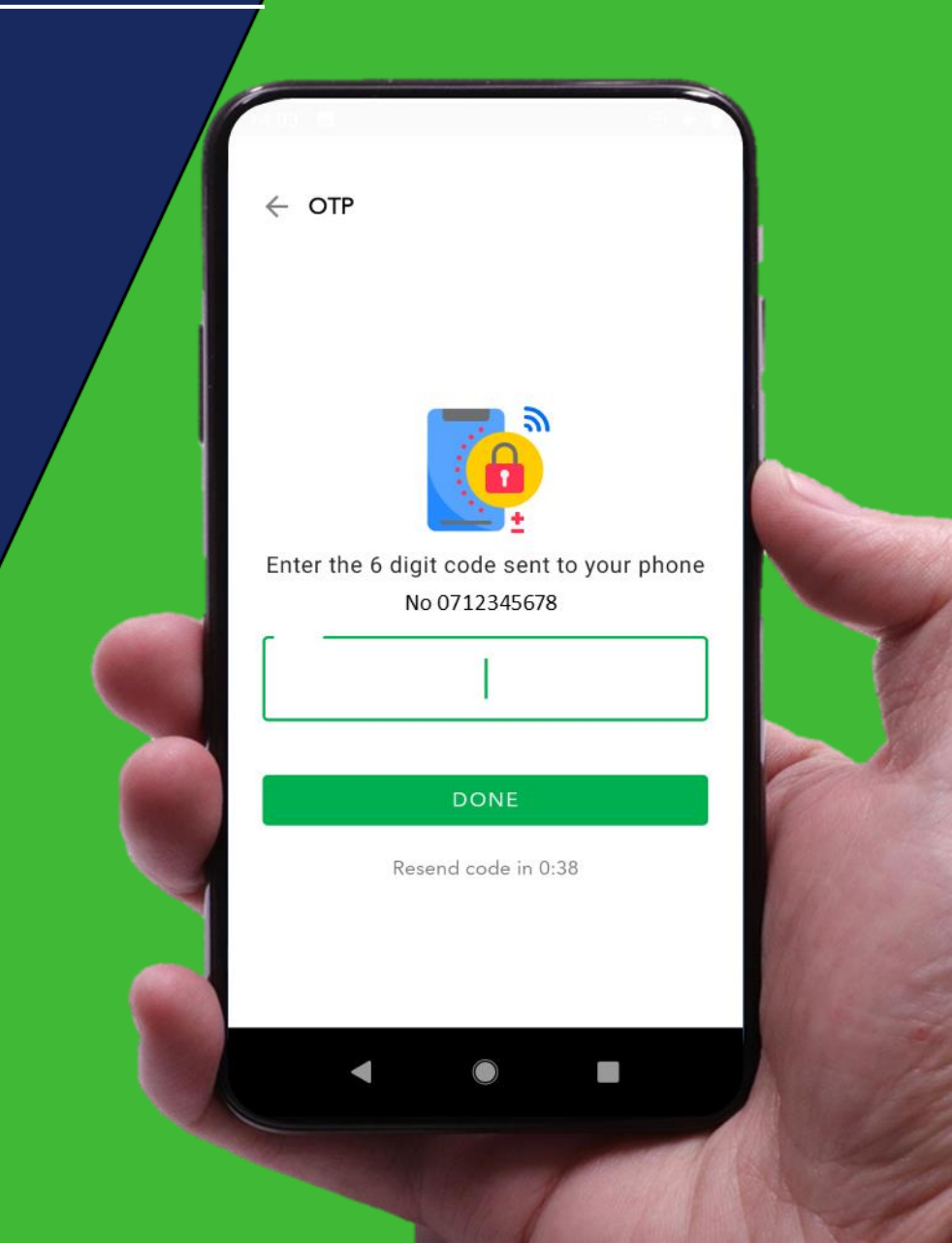

### Transport App Home Screen

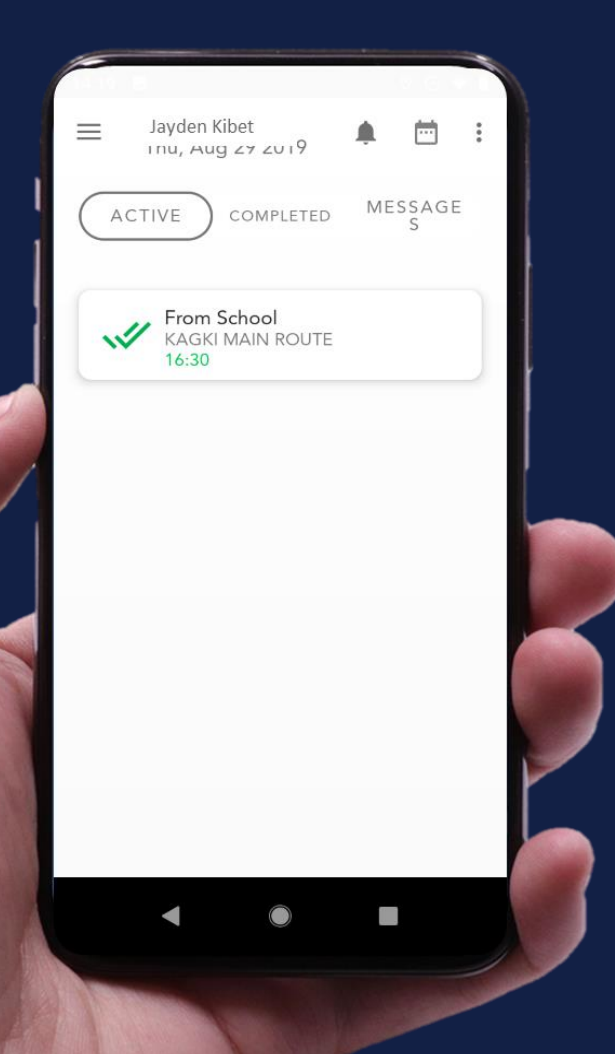

Once you are successfully logged in, you will see this screen. Here you will see the types of **Trips**:

Active Trip (\*Ongoing)
Completed Trip

*Note:* The school transport manager allocates your child a vehicle and a trip.

When the trip to school or home **starts**, you will see them under **Active** and **Completed** when the trip has **ended**.

### Viewing your students

# If you have more than one students...

Click on the navigation button on the top left of your screen.

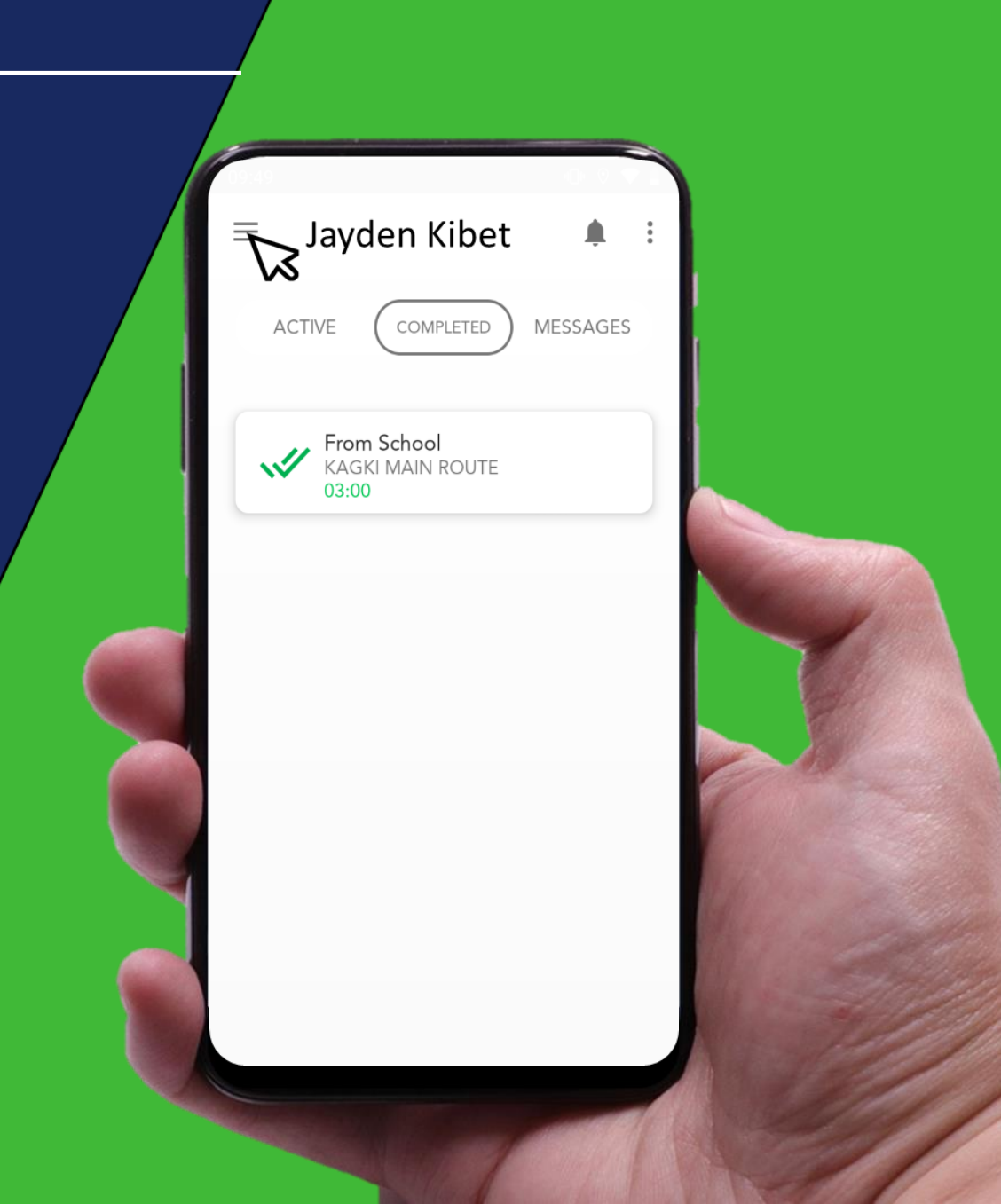

### Viewing your students

For parents with more than one students...

- The app will display the names of your children
- Click on the name of the child you would like to monitor their transport details.

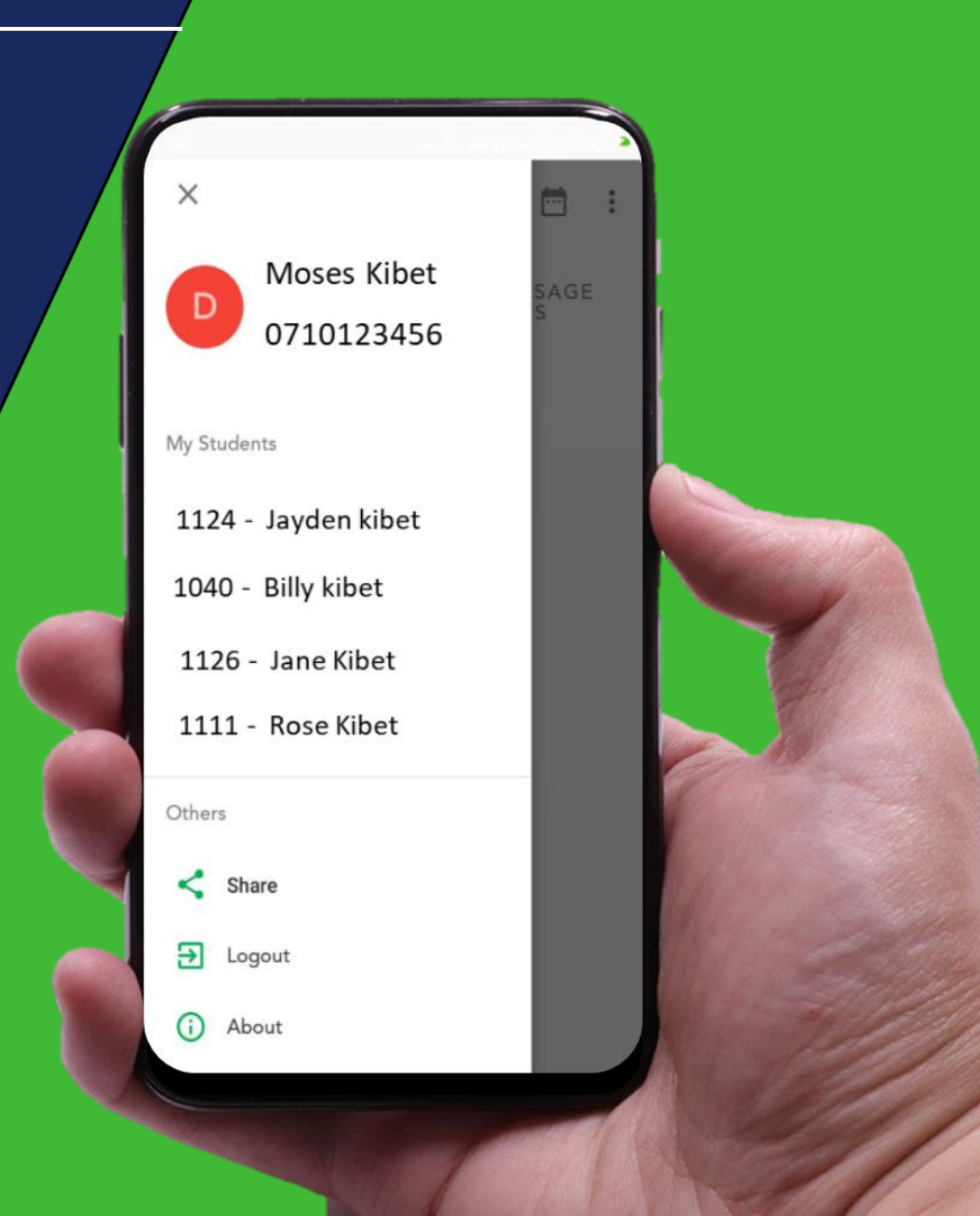

### **Real-time Bus Location**

# Checking Real-time Bus location.

You will see this kind of map When you select an active trip. Here, you can check where the bus is at a given time.

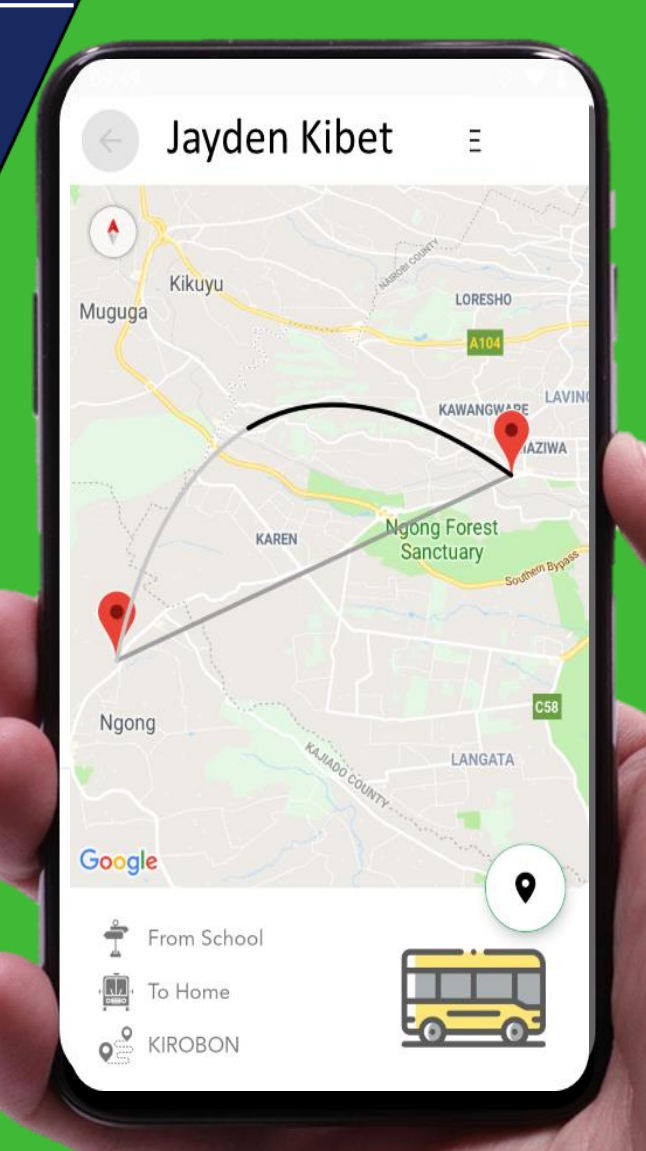

# Parent doing real-time monitoring of child's Trip from school.

| Ť        | From School         |   |
|----------|---------------------|---|
|          | To Home             |   |
| ۹°       | KIROBON             | 2 |
| <b>.</b> | Parent              |   |
|          | Parent CALL AGENT   |   |
| Time     | eline View          |   |
| 0        | 2019-07-29 13:32:35 |   |
|          | Irip Started        |   |
|          | 2019-07-29 14:06:27 |   |
| Ĭ        | Boarded at school   |   |
|          | 2019-07-29 17:06:33 |   |
| Ĩ        | Alighted at KIROBON |   |

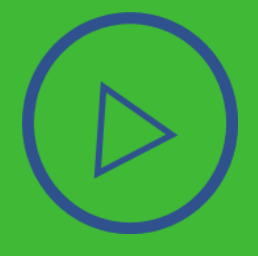

### 1. How can new users get started?

New users or parents must call the school transport manager for their phone number to be added to the system to allow sign up.

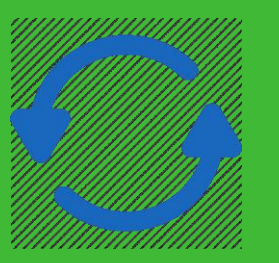

### 2. How can I update the app?

Just like all the other apps on your phone, your phone will notify you when an update is available. Once connected to a Wi-Fi your phone will automatically update. You can also initiate the update on Google Play Store when available

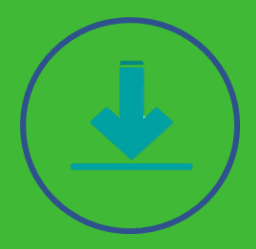

## 3. Where can I download the app?

The app is available for download on play store. <u>Please click</u> on the link to download on Android Play Store

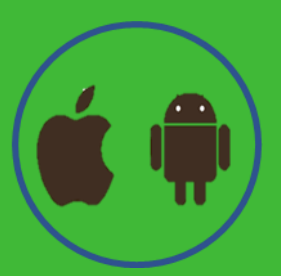

### **4. Is the app available for iOS / iPhone?** No, we currently support Android users only

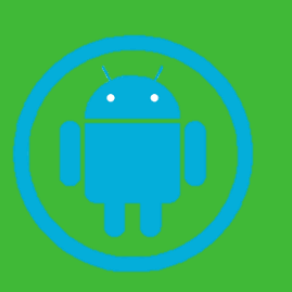

**5. Which android version do you currently support?** *We support Android version 5.0 going up* 

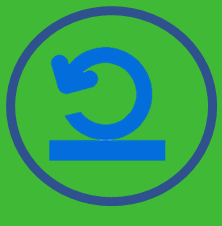

#### 6. How can I reset my password?

Simply enter your phone number during sign up and you will receive your one-time password which you will use for login.

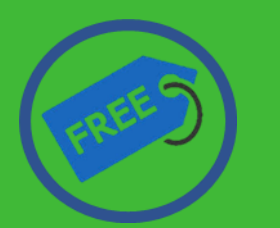

7. Do you charge parents for using the app? No the app is free for all parents who have signed up for transport system with the school

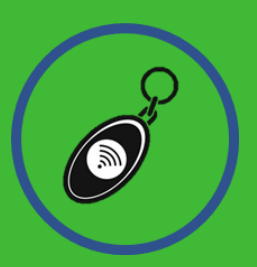

#### 8. What are the student tags for?

The tags are unique identifiers for every student. They contain respective student information i.e. Student name and student admission Number. Tags are used for student onboarding, drop-off and check-in / check-out.

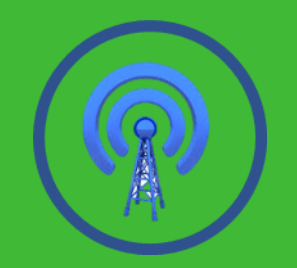

### **9. Are the tags traceable by GPRS?** *The tags are not trackable by GPS / GPRS*

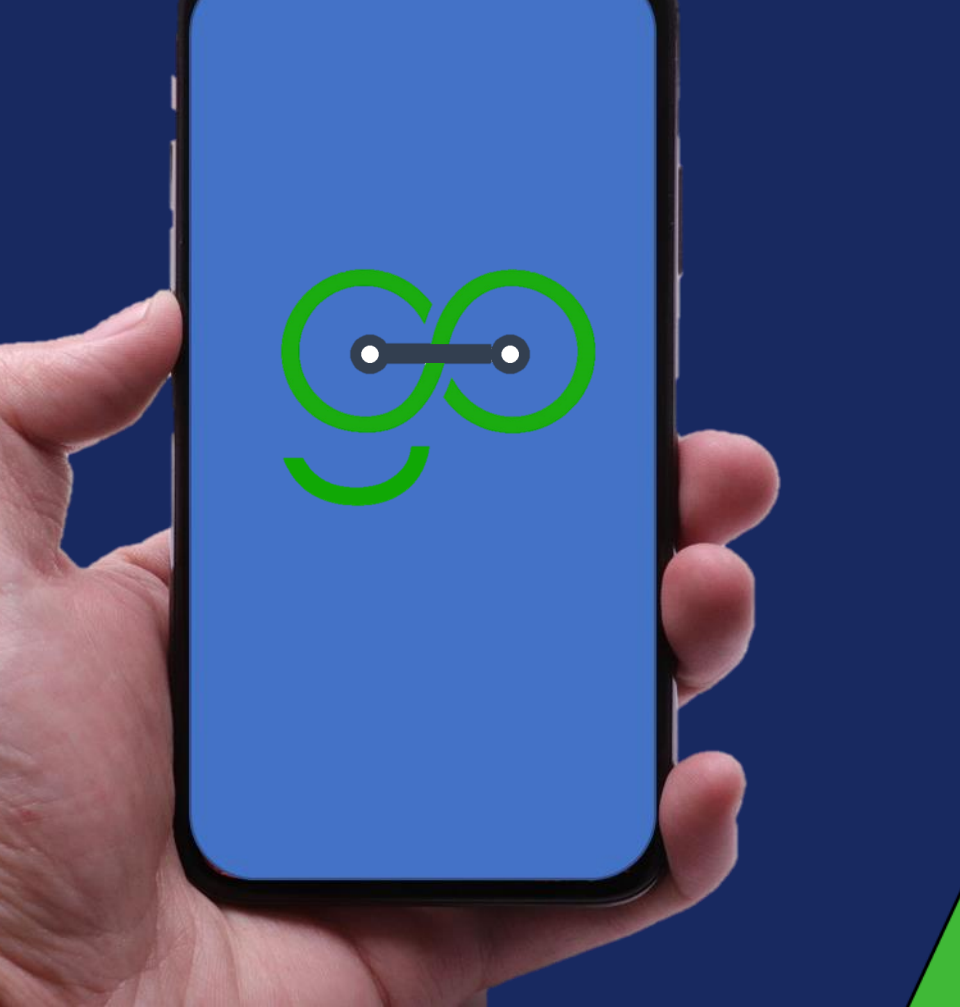

# Thank you.

hello@bunifugo.com / www.bunifugo.com